# Configurar parâmetros do dispositivo vEdge usando o modelo SDWAN

### Contents

Introduction Prerequisites Requirements Componentes Utilizados Configurar Verificar Troubleshoot

# Introduction

Este documento descreve como enviar novas configurações através de Modelos do vManage.

# Prerequisites

#### Requirements

A Cisco recomenda que você tenha conhecimento destes tópicos:

- Conhecimento básico da arquitetura SDWAN
- Conhecimento básico do painel do vManage

#### **Componentes Utilizados**

Este documento não se restringe a versões de software e hardware específicas.

The information in this document was created from the devices in a specific lab environment. All of the devices used in this document started with a cleared (default) configuration. Se a rede estiver ativa, certifique-se de que você entenda o impacto potencial de qualquer comando.

# Configurar

Para configurar parâmetros comuns de dispositivos **vEdge** do controlador **vManage**, você pode usar Modelos.

O exemplo na imagem mostra como usar o modelo de recurso para configurar uma nova interface VPN 20 e de loopback e enviá-la para dispositivos **vEdge**.

Iniciar sessão no **vManage**. Você pode ver que a malha SD-WAN inclui controladores vSmart, roteadores WAN Edge, orquestrador vBond e um vManage Network Management Systems

#### (NMS).

| =       | cisco Cisc  | o vManage                |   |                            |                            |                  |              |       |                |  |
|---------|-------------|--------------------------|---|----------------------------|----------------------------|------------------|--------------|-------|----------------|--|
|         | DASHBO      | ARD   MAIN DASHBOARD     |   |                            |                            |                  |              |       |                |  |
| □<br>¢  | •           | <b>2</b> ↑<br>vSmart - 2 | 8 | <b>6</b> ↑<br>WAN Edge - 6 |                            | •                | <b>1</b>     |       | 1 Ø<br>vManage |  |
| ٩       | Control Sta | tus (Total 8)            |   |                            | Site H                     | ealth (Total 4)  |              |       |                |  |
| ŝ       | Control Up  |                          |   | 8                          | 0                          |                  | 4 sites      |       |                |  |
| <u></u> | Partial     |                          |   | 0                          | 0 Partial WAN Connectivity |                  |              |       |                |  |
|         | Control Do  | wn                       |   | 0                          | 8                          | No WAN Conne     | ectivity     |       | 0 sites        |  |
|         | WAN Edge    | Inventory                |   |                            | WAN                        | Edge Health (Tot | al 6)        |       |                |  |
|         | Total       |                          |   | 12                         |                            | $\frown$         | $\frown$     |       |                |  |
|         | Authorized  | Authorized               |   |                            |                            | 6)               | ( <b>0</b> ) | 0     |                |  |
|         | Deployed    |                          |   | 6                          |                            | $\bigcirc$       |              |       |                |  |
|         | Staging     |                          |   | 0                          |                            | Normal           | Warning      | Error |                |  |

Clique no ícone da engrenagem(**Configuração) na barra de menus esquerda e escolha Modelos**. Clique no botão **Recurso**.

| ≡  | cisco VManage             |             |      |
|----|---------------------------|-------------|------|
|    |                           | IPLATES     |      |
|    | Device Feature            |             |      |
| \$ | Add Template              |             |      |
| a  | Template Type Non-Default | - Q         |      |
|    | Name                      | Description | Туре |
| •  |                           |             |      |
| *  |                           |             |      |

Clique em Adicionar modelo e escolha Nuvem vEdge da lista de dispositivos possíveis sob o comando Selecionar dispositivos e clique no modelo VPN.

| =       | cisco vManage                   |                                   | • | Ð            |          | 0 | admin | - |
|---------|---------------------------------|-----------------------------------|---|--------------|----------|---|-------|---|
|         | CONFIGURATION   TEMPLATES       |                                   |   |              |          |   |       |   |
|         | Device Feature                  |                                   |   |              |          |   |       |   |
|         | Feature Template > Add Template |                                   |   |              |          |   |       |   |
| •       | Select Devices                  | Calast Tamplata                   |   |              |          |   |       | ^ |
| <u></u> | Search by device name           | Select remplate                   |   |              |          |   |       |   |
| *       | Li ISRv                         | BASIC INFORMATION                 |   |              |          |   |       |   |
| -       | VEdge 100                       | AAA Archive                       |   | BFD          |          |   |       |   |
| 8       | □ vEdge 100 B                   |                                   |   | 21.2         |          |   |       |   |
|         | VEdge 100 M                     | NTP OMP                           |   | Securit      | У        |   |       | 1 |
|         | VEdge 100 WM                    |                                   |   |              |          |   |       |   |
|         | VEdge 1000                      | System                            |   |              |          |   |       |   |
|         | VEdge 2000                      |                                   |   |              |          |   |       |   |
|         | □ vEdge 5000                    | VPN                               |   |              |          |   |       |   |
|         | VEdge Cloud                     | Secure Internet Gateway (SIG) VDM | V | PN Interface | e Bridge |   |       |   |
|         | VManage                         | WAN                               |   | LAN          |          |   |       | ÷ |
|         | vSmart                          | ¢                                 |   |              |          |   | >     |   |

Digite estes detalhes do modelo:

Nome do modelo: vEdge\_ServiceVpn20Modelo

Descrição: Modelo VPN 20 do serviço vEdge

Na seção Configuração básica, digite 20 no campo VPN e clique em Salvar.

| ≡ | Cisco vManage                  |             |                     |            |            |             |              |  |  |  |  |  |  |
|---|--------------------------------|-------------|---------------------|------------|------------|-------------|--------------|--|--|--|--|--|--|
|   | CONFIGURATION   TEMPLA         | TES         |                     |            |            |             |              |  |  |  |  |  |  |
|   | Device Feature                 |             |                     |            |            |             |              |  |  |  |  |  |  |
| - | Feature Template > Add Templat | te > VPN    |                     |            |            |             |              |  |  |  |  |  |  |
| ۰ | Bardan Bara                    |             |                     |            |            |             |              |  |  |  |  |  |  |
| ٩ | Device Type                    | vEdge Cloud | idge Cloud          |            |            |             |              |  |  |  |  |  |  |
| ÷ | Template Name                  | vEdge_Ser   | viceVpn20Template   |            |            |             |              |  |  |  |  |  |  |
|   | Description                    | vEdge serv  | ice VPN 20 template |            |            |             |              |  |  |  |  |  |  |
| - |                                |             |                     |            |            |             |              |  |  |  |  |  |  |
|   | Basic Configuration            | DNS         | Advertise OMP       | IPv4 Route | IPv6 Route | Service     | Service Rout |  |  |  |  |  |  |
|   | Global Route Leak              |             |                     |            |            |             |              |  |  |  |  |  |  |
|   |                                |             |                     |            |            |             |              |  |  |  |  |  |  |
|   | BASIC CONFIGURATION            | 1           |                     |            |            |             |              |  |  |  |  |  |  |
|   |                                |             |                     |            |            |             |              |  |  |  |  |  |  |
|   | VPN                            |             |                     | 20         |            |             |              |  |  |  |  |  |  |
|   | Name                           |             |                     | <b>⊘</b> - |            |             |              |  |  |  |  |  |  |
|   |                                |             |                     |            |            |             |              |  |  |  |  |  |  |
|   | Enhance ECMP Keying            |             |                     | 🎯 🗸 🔿 On   | Off        |             |              |  |  |  |  |  |  |
|   | Enable TCP Optimization        |             |                     | 🖉 🗸 🔿 On   | Off        |             |              |  |  |  |  |  |  |
|   |                                |             |                     |            |            | Save Cancel |              |  |  |  |  |  |  |

Clique em Add Template novamente e escolha vEdge Cloud. Clique em VPN Interface Ethernet e insira estes parâmetros:

Nome do modelo: vEdge\_ServiceVpn20InterfaceTemplate

Descrição: Modelo de interface VPN20 do serviço vEdge

Na seção Configuração básica, insira estes parâmetros:

Desligamento (global): No

Nome da interface (global): loopback20

Role para baixo até a seção **IPv4 Configuration** e escolha **Device Specific** como o endereço IPv4 e clique em **Save**.

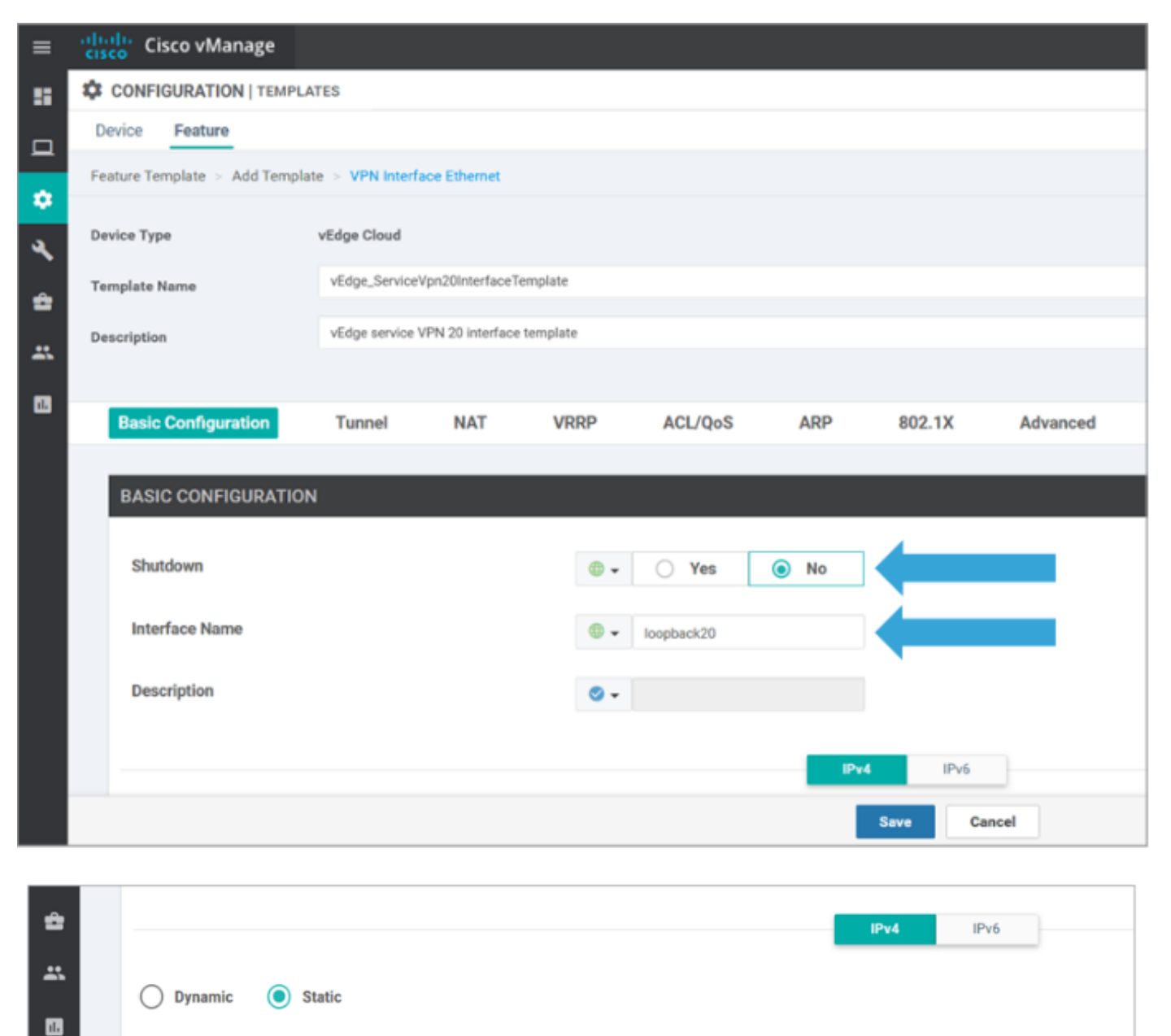

- <u>-</u>

[vpn\_if\_ipv4\_address]

IPv4 Address

vEdgeSite1\_DeviceTemplate desta forma:

- Clique no ícone Mais Opções (...) para vEdgeSite1\_DeviceTemplate e escolhaEdit.
- Clique em Service VPN> + Add VPN para adicionar um serviço VPN.
- Escolha o novo modelo VPN 20 e mova-o para o painel direito. Clique emAvançar.
- Clique em Interface VPN na seção Modelos adicionais de VPN no painel direito. Esse processo deve adicionar um novo campo de Interface VPN no painel esquerdo.
- Clique na nova seta suspensa da interface VPN e selecione vEdge\_ServiceVpn20Interface Template. Clique em Adicionar.

Este processo retorna para **a** opção **de** VPN de **serviço** dentro do modelo de VPN 20 de serviço.

• Clique emAtualizar.

Antes de clicar em Atualizar, você pode ver que o novo serviço VPN foi adicionado à lista:

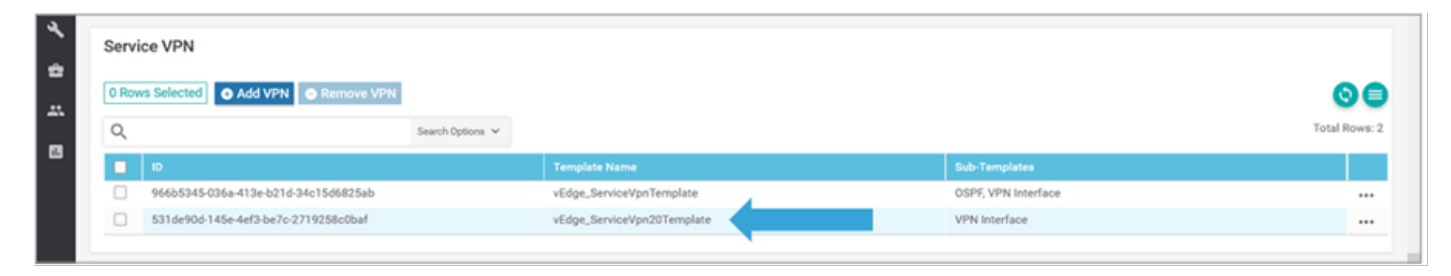

Clique no ícone Downloadseta para baixar e salvar o

**templatevEdgeSite1\_DeviceTemplate.**csvfile. O arquivo é salvo automaticamente na pasta SD-WAN no **host de salto**.

No **Jump Host**, navegue até a pasta SD-WAN e abra **thevEdgeSite1\_DeviceTemplate.**csvfile. Adicione o **endereço IP** para loopback 20 para os dispositivos do modelo como:

- vEdge11: 10.20.11.1/24
- vEdge12: 10.20.12.1/24

| CI | sco VManage                           |               |          |                                  |                                   | ٠ | Û       |              | 0         | ədmin 🔫       |
|----|---------------------------------------|---------------|----------|----------------------------------|-----------------------------------|---|---------|--------------|-----------|---------------|
| ۵  | CONFIGURATION   TEMPLATES             |               |          |                                  |                                   |   |         |              |           |               |
| De | evice Template   vEdge_DeviceTemplate |               |          |                                  |                                   |   |         |              |           |               |
|    |                                       |               |          |                                  |                                   |   |         |              |           | 00            |
| 4  | Q                                     | Search Optio  | ns ¥     |                                  |                                   |   |         |              |           | Total Rows: 2 |
|    | S Chassis Number                      | System IP     | Hestname | IPv4Address(vpn_if_ipv4_address) | IPv4 Address(vpn_if_ipv4_address) |   | IPv4 Ad | dress(vpn_if | .jpv4_add | ress)         |
|    | 3d4920ab-0ddf-4529-a952-df91ca4d2155  | 10.255.255.12 | vEdge12  |                                  |                                   |   |         |              |           |               |
|    | 1196ab1d-4d29-4d57-83d4-14d197804376  | 10.255.255.11 | vEdge11  |                                  |                                   |   |         |              |           |               |

|      | vEdgeSite1_DeviceTemplate.csv - LibreOffice Calc 📓 - 🗇 🗙 |               |                |                                     |                                |                                |                              |                |  |  |  |  |  |
|------|----------------------------------------------------------|---------------|----------------|-------------------------------------|--------------------------------|--------------------------------|------------------------------|----------------|--|--|--|--|--|
| File | Edit View Insert Format Styles S                         | Sheet Data 1  | fools Window   | / Help                              |                                |                                |                              | ×              |  |  |  |  |  |
|      | · 🖹 · 🚮 · 📶 🛱 🔯 😽                                        | 🖳 💼 •         | 🏄 🕰 🥱          | • 🐡 - 🕵 🌺 • 🕕                       | • 49 4 7 7                     | 🛚 🌪 🔯 🛛 🖾 🧶                    | E 🕞 🗉 • 🚍                    | 88             |  |  |  |  |  |
| Lib  | eration Sans 👋 10 🖂 🙆                                    | : <u>م</u> ا  |                | = =   ⇒ 🗰   🗉 🖻                     | 🖃 🦁 · % 0.0 🛐                  | *: 🚅 🔳                         | • 🕞 • 🛄 • 🧮 •                |                |  |  |  |  |  |
| D1   | × <u>‰</u> Σ = /20/Ι                                     | oopback20/in  | terface/ip/add | dress                               |                                |                                |                              | •              |  |  |  |  |  |
|      | A                                                        | B             | С              | D                                   | E                              | F                              | G                            | T              |  |  |  |  |  |
| 1    | csv-deviceId                                             | csv-deviceIP  | csv-host-name  | /20/loopback20/interface/ip/address | /10/ge0/2/interface/ip/address | /512/eth0/interface/ip/address | /0/ge0/1/interface/ip/addres | 5              |  |  |  |  |  |
| 2    | 3d4920ab-0ddf-4529-a952-df91ca4d2155                     | 10.255.255.12 | vEdge12        | 10.20.12.1/24                       | 10.1.1.12/24                   | 10.0.0.112/24                  | 172.18.0.12/16               |                |  |  |  |  |  |
| 3    | 1196ab1d-4d29-4d57-83d4-14d197804376                     | 10.255.255.11 | vEdge11        | 10.20.11.1/24                       | 10.1.1.11/24                   | 10.0.0.111/24                  | 172.18.0.11/16               | T and a second |  |  |  |  |  |
| 4    |                                                          |               |                |                                     |                                |                                |                              |                |  |  |  |  |  |
| 5    |                                                          |               |                |                                     |                                |                                |                              |                |  |  |  |  |  |

Salve o arquivo .csv atualizado.

Clique no ícone Uploadseta no vManage e carregue thevEdgeSite1\_DeviceTemplate.csvfile.

Se o vManage expirar enquanto você edita o arquivo **CSV**, repita a etapa anterior para reativar o novo serviço VPN e a interface VPN.

| Upload CSV I | File                                      | × |
|--------------|-------------------------------------------|---|
| CSV File     | Choose File vEdgeSite1_DeviceTemplate.csv |   |
|              | 0%                                        |   |
|              |                                           |   |
|              | Upload Cancel                             |   |

Clique em Próximo para implantar as alterações de configuração.

| _   | stude | Circo Manager                         |               |          |    |                          |        |                      |             |   | ~         |            | ~          | -            |
|-----|-------|---------------------------------------|---------------|----------|----|--------------------------|--------|----------------------|-------------|---|-----------|------------|------------|--------------|
| Ξ,  | CISCO | CISCO VINANAGE                        |               |          |    |                          |        |                      |             | • | 8         | ••         | e<br>e     | aomin *      |
| 88  | ¢ c   | ONFIGURATION   TEMPLATES              |               |          |    |                          |        |                      |             |   |           |            |            |              |
|     | Devic | e Template   VEdgeSite1_DeviceTer     | mplate        |          |    |                          |        |                      |             |   |           |            |            |              |
| -   |       |                                       |               |          |    |                          |        |                      |             |   |           |            |            | 00           |
| ۰   |       |                                       |               |          |    |                          |        |                      |             |   |           |            |            |              |
| 4   | Q,    |                                       | Search Optio  | ne 🛩     |    |                          |        |                      |             |   |           |            | Т          | otal Rows: 2 |
| Ľ.  | s     | Chassis Number                        | System IP     | Hostname |    | 4 Address(vpn_f_)pv4_add | irees) | Pet Address(spn_f.)p | v4_address) |   | IPv4 A60  | nn(vpn.)f. | ipv4_addre | (m)          |
|     | 0     | 3d4920ab-0ddf-4529-a952-df91ca-4d2158 | 10.255.255.12 | vEdge12  | 10 | 20.12.1/24               |        | 10.1.1.12/24         |             |   | 100.0112  | 24         |            |              |
| 45. | ۰     | 11964016-6429-4487-836414(197804376   | 10.255.255.11 | vEdge11  | 10 | 20.11.1/24               |        | 10.1.1.11/24         |             |   | 10.0.0111 | 24         |            |              |
| -   |       |                                       |               |          | _  |                          |        |                      |             |   |           |            |            |              |
|     |       |                                       |               |          |    |                          |        | Next                 | Cancel      |   |           |            |            |              |

Clique em **Configurar dispositivos** e confirme as alterações de configuração. Monitore o status da implantação. A configuração é enviada para vEdge11 e vEdge12.

Vá para a próxima etapa quando o vManage exibir um Sucesso para ambos os dispositivos.

| =         | alialia<br>cisco | Cisco vManage           |                            |                    |             |          | •             | Û | <b>"</b>        | 0          | admin 🔻       |
|-----------|------------------|-------------------------|----------------------------|--------------------|-------------|----------|---------------|---|-----------------|------------|---------------|
| 5         | Ê TAS            | SK VIEW                 |                            |                    |             |          |               |   |                 |            |               |
|           | Push F           | eature Template Configu | uration   🥑 Validation Suc | cess *             |             |          |               |   | Initiated By: a | dmin Fro   | m: 10.0.0.251 |
| ~         | Total T          | ask: 2   Success : 2    |                            |                    |             |          |               |   |                 |            |               |
| Č         |                  |                         |                            |                    |             |          |               |   |                 |            | 00            |
| *         | 0                |                         |                            | Secold Online of   |             |          |               |   |                 |            | Total Rows: 2 |
| <b>\$</b> | ų.               |                         |                            | Search Options 🗸   |             |          |               |   |                 |            |               |
|           | 2                | Status                  | Message                    | Chassis Number     |             | Hostname | System IP     |   |                 | vManage IF |               |
| <u> </u>  | >                | Success                 | Done - Push Feature        | 3d4920ab-0ddf-4529 | vEdge Cloud | vEdge12  | 10.255.255.12 | 1 |                 | 10.255.255 | .1            |
| 16        | >                | Success                 | Done - Push Feature        | 1196ab1d-4d29-4d5  | vEdge Cloud | vEdge11  | 10.255.255.11 | 1 |                 | 10.255.255 | .1            |
|           |                  |                         |                            |                    |             |          |               |   |                 |            |               |

# Verificar

Clique no **ícone Monitor** e escolha **Rede**. Clique em **vEdge11** na lista de dispositivos e clique em **Tempo real** na parte inferior do painel esquerdo. No **Opções do dispositivo**, escolha **Rotas IP** e escolha **Mostrar filtros**. Escolher **20** na lista suspensa VPN e clique em **Busca**. Verifique o estado da tabela de roteamento VPN 20 no vEdge11. Agora, você só pode ver a interface de Loopback 20 da VPN 20 no roteador local.

| =        | diality Cisco vManage                                                           |                       |                     |         |               |           |                  |              |         | • | Û            | <b>#</b>   | 0    | admin 🔻 |  |
|----------|---------------------------------------------------------------------------------|-----------------------|---------------------|---------|---------------|-----------|------------------|--------------|---------|---|--------------|------------|------|---------|--|
| 8        | MONITOR Network >                                                               | Real Time             |                     |         |               |           |                  |              |         |   |              |            |      |         |  |
|          | Select Device • vEdge11   10.255.255.11 Site ID: 1 Device Model: vEdge Cloud () |                       |                     |         |               |           |                  |              |         |   |              |            |      |         |  |
| -        | Turnel Device Options: Q IP Routes                                              |                       |                     |         |               |           |                  |              |         |   |              |            |      |         |  |
| <b>.</b> | Security Monitoring                                                             | T Filter * VPN ID: 20 | Filter + VPN ID: 20 |         |               |           |                  |              |         |   |              |            |      |         |  |
| `        | Firewall                                                                        | Search Options 🗸      |                     |         |               |           |                  |              |         | Т | otal Rows: 1 |            |      |         |  |
| ÷        | Intrusion Prevention                                                            | Next Hop If Name      | VPN ID              | AF Type | Prefix        | Protocol  | Next Hop Address | Next Hop VPN | TLOC IP |   | 1            | TLOC Color | TLOC | Encep   |  |
| **       | URL Filtering                                                                   | loopback20            | 20                  | ipv4    | 10.20.11.0/24 | connected | -                | -            | -       |   |              | -          | -    |         |  |
| 8        | Advanced Malware<br>Protection                                                  |                       |                     |         |               |           |                  |              |         |   |              |            |      |         |  |

# Troubleshoot

Atualmente, não há informações específicas de solução de problemas disponíveis para esta configuração.